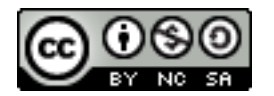

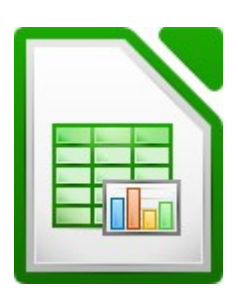

| Lik<br>The D | ore | Off<br>nt Foun | <b>ice</b> |
|--------------|-----|----------------|------------|
|              |     | 2              | 8          |

# **1. FACTURA RIOFRIO**

Queremos prepara una factura con los siguientes datos (archivo Factura Almacenes Riofrío.ods):

Eres propietario de una librería-papelería y como cliente de Almacenes Riofrío. S.A. (Avda. de Pizarro, 234, 28017 – Madrid CIF A 82903653)

Has efectuado, el día 28 de noviembre de 2013, el siguiente pedido:

- 500 cajas de 2 paquetes de lápices de colores, a 2,25 euros cada paquete
- 915 cuadernos de colegial a 4,70 euros cada paquete de 15 cuadernos
- 575 cajas de 3 paquetes de folios, a 1,25 euros cada paquete
- 120 ejemplares de "El florido pensil", a 19,14 euros cada uno
- 90 ejemplares de "La enciclopedia Álvarez" a 25,15 euros cada uno

Confecciona la factura correspondiente al anterior pedido teniendo en cuenta que:

- El material escolar lleva un 1,5% de descuento (fórmula lógica)
- Los libros llevan un 2% de descuento (fórmula lógica)
- IVA: 21 %
- Se aplican unos gastos, en concepto de transporte de:
- 0,25 euros cada libro
- 0,10 euros cada paquete de cuadernos, folios o lapiceros

### Forma de pago:

- Una cuarta parte en efectivo, al recibir la factura
- Un tercio, mediante cheque
- El resto mediante transferencia bancaria

(Debes indicar, en factura, el dinero que supone cada uno de los importes)

Nombre del archivo: Almacenes Riofrío

Realiza un gráfico que indique los libros y materiales comprados

# 4. FACTURAS MUEBLES

|          | UNIDADES | PRECIO  | IMP.BRUTO | DTO | IMP.DTO | TOTAL |
|----------|----------|---------|-----------|-----|---------|-------|
| ARMARIO  | 100      | 110 €   |           | 5%  |         |       |
| PUERTAS  | 200      | 60,50 € |           | 5%  |         |       |
| VENTANAS | 300      | 30 €    |           | 5%  |         |       |
| SILLAS   | 500      | 18€     |           | 5%  |         |       |
| MESAS    | 400      | 33 €    |           | 5%  |         |       |

Completa con las formulas que faltan la siguiente factura

### TOTALES

### **B. IMPONIBLE**

IVA 21%

### TOTAL FACTURA

## 5. INGRESOS Y GASTOS POR MESES

En el archivo llamado *ingresos y gastos por meses.ods* completa con formulas los datos que faltan y da a la hoja un aspecto atractivo (separadores de miles en los números, resaltar los totales...)

# **6. FORMULAS**

En el archivo llamado *fórmulas.ods* completa la casilla indicadas con la formula que permita realizar lo que se solicita. Utiliza para ello la ayuda de Calc en caso de no saber la formula adecuada.

# 7. GRÁFICOS

### Archivo gráficos.ods

1. Deporte en el centro escolar: hoja 1

En un centro escolar se ha realizado una encuesta sobre los deportes más practicados por los alumnos, y se han obtenido los resultados recogidos en la **Hoja 1**. Haz la representación gráfica de sectores.

Mejora a tu gusto la presentación del gráfico para que quede más elaborada que en la imagen.

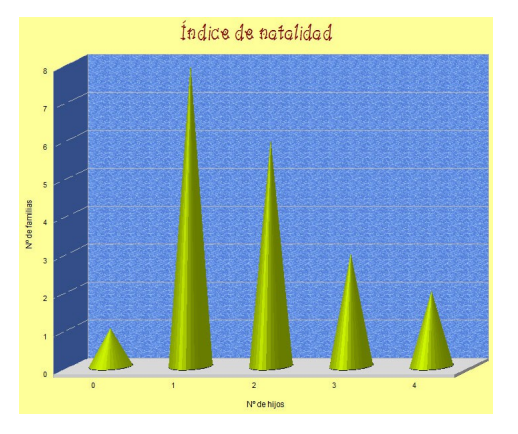

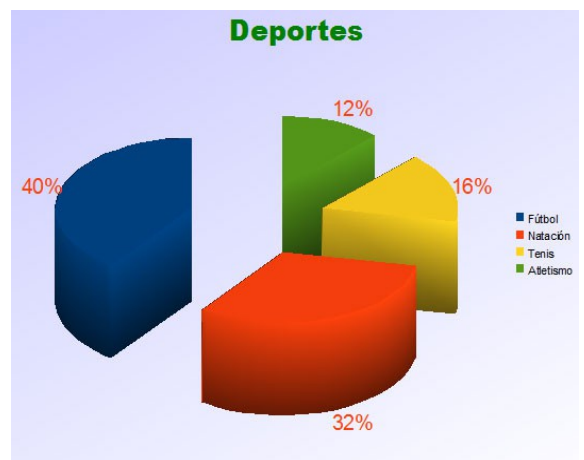

2. Índice de natalidad: hoja 2

En un bloque de casas se ha hecho un estudio sobre el número de hijos por familia y se han obtenido los resultados recogidos en la **Hoja 2**. Haz la presentación como la de la figura.

#### 3. Estaturas: hoja 3

Se han medido las estaturas de un grupo de adultos y se han obtenido los resultados recogidos en la **Hoja 3**. Haz un gráfico como el de la figura.

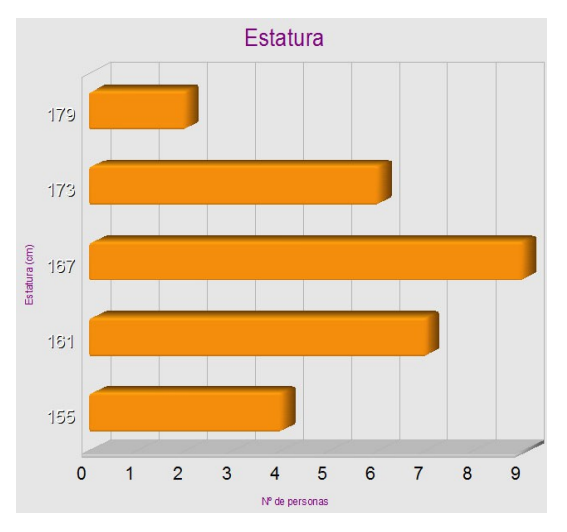

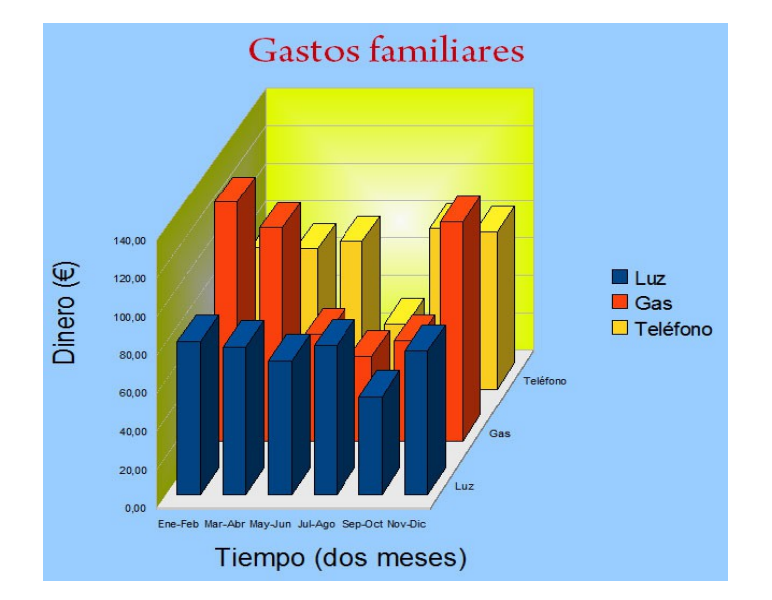

### 4. Gastos familiares: hoja 4

Hemos recogido los gastos familiares de luz, gas y teléfono de una familia a lo largo del año, obteniendo los datos de la **Hoja 4**. Haz un gráfico como el de la figura. En las propiedades de vista en 3D hemos puesto: 70º rotación eje x, 45º rotación eje y, y o% de perspectiva.

5. Climograma de Sevilla:

hoja 5

En la **Hoja 5** tienes los datos de las precipitaciones y temperaturas de Sevilla a lo largo del año. Haz el gráfico correspondiente.

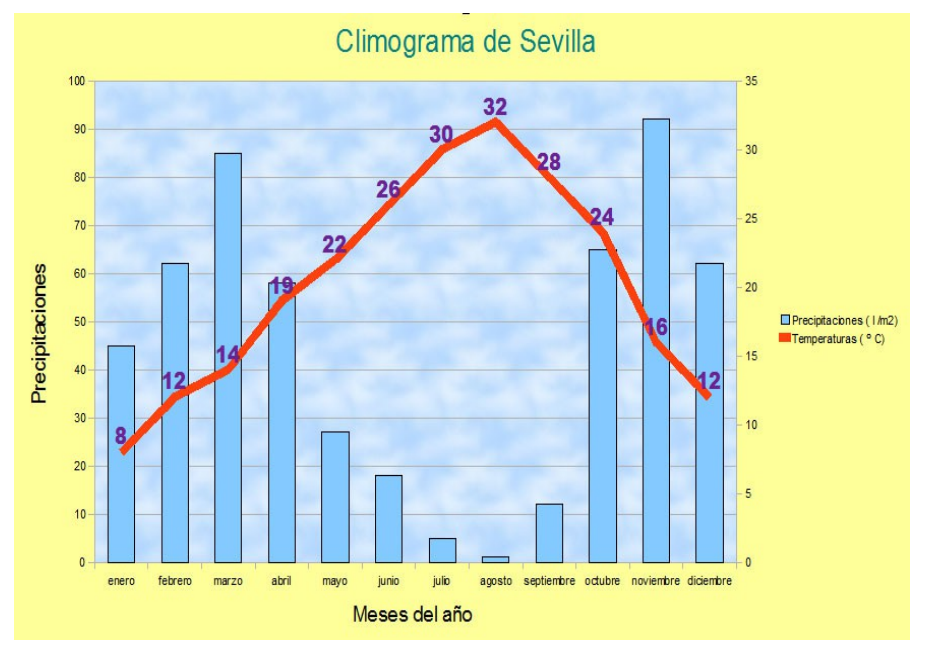

# 8. VENTAS DE COCHES

Abre el archivo *ventas coches.ods*. La tabla representa las ventas de los 10 principales fabricantes de coches en España en 2012.

a) En la columna C debe poner: "Buena Venta", "Gran Venta" o "Superventas" según si la columna B es inferior a 40.000 ("Buena Venta"); entre 40.000 y 55.000 ("Gran Venta"); o mayor de 55.000 ("Superventas"). Utiliza para hacer esto la función SI (utiliza varios SI anidados).

b) En las celdas de la D14 a la D18 vamos a contar el número de marcas que están en el rango marcado en las celdas C14 a C18. Utiliza la función FRECUENCIA (Importante recuerda que para aplicarla hay que apretar Control + Mayus + Intro)

c) Calcula las ventas máximas y mínimas (Celdas F14 y F15).

d) Ordena la hoja por la ventas de mayor a menor.

3) Haz un gráfico de barras que incluya la marca y la recaudación. Modifica el tamaño de letra de las marcas en el gráfico y ponlo en 8. Colorea las barras de rojo si la marca ha vendido más de 55.000, de amarillo si está entre 40.000 y 55.000 y déjalo del color que ha salido si es inferior a 40.000.

Guarda al finalizar el ejercicio con el nombre ejercicio 8.